|                                                                                                    | ー般財団法人国際ビジネスコミュニケーション協会                              |
|----------------------------------------------------------------------------------------------------|------------------------------------------------------|
| (ETS) TOEIC.                                                                                                    | (広島大学で一部編集)                                          |
|                                                                                                    | ※実際の画面と異なる場合かこさいます。                                  |
| く 気験 有用 ノ 【 I UEIC Listening & Re<br>試験 問 始 前 の 作 業                                                                                                    | ading IPナスト(オンライン) 受験の手順】                            |
|                                                                                                    |                                                      |
| 1. TOEIC実施団体(IIBC)から送られてきてい                                                                                                    | る「受験者情報登録完了通知メール」を開いてください。                           |
| 件名:【受験者情報登録完了】TOEIC Listeni                                                                                                    | ng & Reading IPテスト(オンライン)                            |
| TOEIC Listening & Reading IPテスト(オンライン版)の受験                                                                                                    | 者登録が完了しましたので下記ご連絡致します。                               |
| <ul> <li>■ 試験実施について</li> </ul>                                                                                                    | _ 注意!                                                |
|                                                                                                    | 広島大学の試験期間は以下のとおりです。<br>【2022年5月21日(土)~2022年5月22日(月)】 |
| 試験期間:2018年××月××日~2018年××月××日<br>Authorization Code:×××××××                                                                                                    | 【2022年5月21日(土)~2022年5月23日(月)】                        |
| 試験期間内に下記URLヘアクセスし、Authorization Codeと設<br>ログイン後、アンケートの入力が完了しますと、試験画面へ進                                                                                                    | 定したパスワードでログインしてください。<br>≜めるようになります。                  |
| 試験期間内に確実にご受験いただきますよう、よろしくお願い                                                                                                    | いたします。                                               |
| URL:https://area18.smp.ne.jp/area/p/nasj9mfgbk0ghlgm2/hikA                                                                                                    | <u>fc/login.html</u>                                 |
| 受験者情報登録ページでご入力いただいた内容は上記ログイン<br>変更することも可能です。                                                                                                    | <sup>~後の画面より</sup> テスト受験用URL                         |
|                                                                                                    |                                                      |
| 2.メール本文内にあるテスト受験用URLをコヒ                                                                                                    | — <sub>°</sub>                                       |
| 3. Google Chromeを開き, 右上の人マークを                                                                                                    | クリックし、ゲストをクリック                                       |
| All Across Across Acro |                                                      |
| Choone 27/) View West Cont<br>C                                                                                                    | Gmail 画像 III<br>ログインしていません                           |
| E Cazo Dublek Powerfuer On-More                                                                                                    | ( ) ( ) ( ) ( ) ( ) ( ) ( ) ( ) ( ) ( )              |
| Kill     Good     Years     Monsorth Edge       F     IFF     V                                                                                                    | 同期してカスタマイズした Chrome をどのデバイス<br>でも使用できます              |
| a a a a a a a a a a a a a a a a a a a                                                                                                    |                                                      |
| The Ind Control Parel                                                                                                    |                                                      |
|                                                                                                    |                                                      |
| 4. ゲストモードになっていることを確認し, 先ほ                                                                                                    | どのURLを張り付ける                                          |
| 新しい9ブ × +<br>← → C Q Googleで検索するか、URLを入力してください                                                                                                    | • - • ×                                              |
|                                                                                                    |                                                      |
| ゲストモードで                                                                                                    | でブラウジング中                                             |
|                                                                                                    |                                                      |
|                                                                                                    |                                                      |
| 5. この画面に移行する                                                                                                    |                                                      |
| ETS TOEIC.                                                                                                    |                                                      |
|                                                                                                    | 利用規約 プライバシーポリシー                                      |
| TOEIC <sup>®</sup> Listening & Reading IPテスト(オンライン)                                                                                                    | 受験者サイト                                               |
| ログイン                                                                                                    |                                                      |
|                                                                                                    |                                                      |

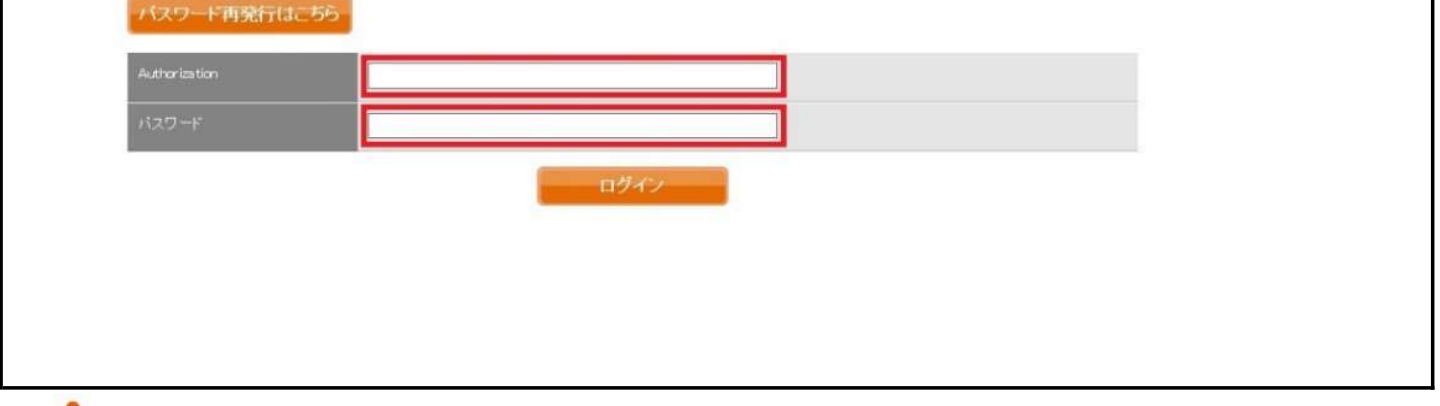

IIBC 世界は、あなたでつながる。

一般財団法人 国際ビジネスコミュニケーション協会

ETS, the ETS logo, PROPELL, TOEIC and TOEIC BRIDGE are registered trademarks of Educational Testing Service, Princeton, New Jersey, U.S.A., and used in Japan under license.

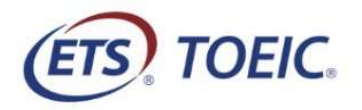

ー般財団法人国際ビジネスコミュニケーション協会 (広島大学で一部編集) ※実際の画面と異なる場合がございます。

| 試験開始後の作業                                                                                                    |   |
|----------------------------------------------------------------------------------------------------|---|
|                                                                                                    |   |
| 1. Authorization Codeとハスワートを入力、「ロクイン」をクリック。<br>※Authorization Code → メール本文内に記載                                                                                                    |   |
| ※パスワード → 「HU_TOEIC」+ご自身の生年月日8桁                                                                                                    |   |
| (例:1999年1月1日 → HU_TOEIC19990101)                                                                                                    |   |
| 和明期的 プライバジーボリシー                                                                                                    |   |
| TOEIC <sup>®</sup> Listening & Reading IPテスト(オンライン)受験者サイト                                                                                                    |   |
| ログイン                                                                                                    |   |
| アパスワード再発行はこちら                                                                                                    |   |
| Authoritation                                                                                                    |   |
| パスワード                                                                                                    |   |
| 2 登録情報を <b>構設の トーアンケート</b> 回答/試験実施  をクリック                                                                                                    |   |
|                                                                                                    |   |
| - 氏名()唐中)                                                                                                    |   |
| (方式(力)) (方式(ローマ字))                                                                                                    |   |
| *** 「メールアドレス」「受験番号(学生番号)」                                                                                                    |   |
| メールアルス 「所属コード」は絶対に変更しないでください。                                                                                                    |   |
| 25年6日<br>河政コード                                                                                                    | ) |
| 隐録作書報史前                                                                                                    |   |
| アンケート回答/試験実施                                                                                                    |   |
| 3. アンケート回答後、「受験のしおり」をクリックして内容を確認し、「受験する」ボタンをクリック                                                                                                    |   |
| してください。                                                                                                    |   |
| (ETS). TOEIC.<br>利用成約 フライバシー おりシー                                                                                                    |   |
| <b>TOEIC</b> <sup>®</sup> Program <ipテスト(オンライン)> 受験者サイト</ipテスト(オンライン)>                                                                                                    |   |
| ICE > アンケートフォーム<br>アンケート回答完了                                                                                                    |   |
| アンケートの登録が等了しました。<br>受験の利用は下の受験のしお死心すご確認くたさい。<br>受験のとより                                                                                                    |   |
| 【必ずお読みください】 受験に関する注意事項とご案内<br>受験に関する注意事項                                                                                                    |   |
| 「動物体で後、適面を減めると、ご面をのスコアが画面に表示されます。<br>スコア表示画面まで流ますにプラウザバアプリを聞いた場合、注意されません。<br>必ず、スコア表示画面でスコアを確認してからテア体系でしてください。                                                                                                    |   |
| 受触に対するご案件<br>Authorizationコードを使用してテントを受触してください。                                                                                                    |   |
| へいフレンで支援する場合で(観察)と、              へいクレンテンをするのので(観察)という、              へいのしンタニのから専用アブルEnvolt=(ハンカー・             いしたして、専用アブルEnvolt=(ハンカー・             いしたして、専用アブルEnvolt=(ハンカー・             いしたして、専用アブルEnvolt=(ハンカー・             いしたして、専用アブルEnvolt=(ハンカー・             いののののののののののののののののののののののののの                                                                                                    |   |
| 受験する App Store                                                                                                    |   |
| (注意意味)         (注意意味)           (注意意味)         (注意意味)           (注意意味)         (注意意味)           Saler(注意)         (注意意味)           (注意意味)         (注意意味)           (注意意味)         (注意意味)           (注意意味)         (注意意味)           (注意意味)         (注意意味)           (注意意味)         (注意意味)                                                                                                    |   |
| Google Ohromeがない場合はGoogle Ohromeをインスケールした上で受験してください。                                                                                                    |   |
|                                                                                                    |   |
| 4. アスト党駅サイト上で冉皮Authorization Codeを人刀し、「SUBMIT」をクリック。<br>※Authorization Code → メール本文内に記載                                                                                                    |   |
| ETS TOEIC.                                                                                                    |   |
| The <i>TOE/C</i> ® Program                                                                                                    |   |
| Login with Authorization Code USTENING A USTENING A UST |   |

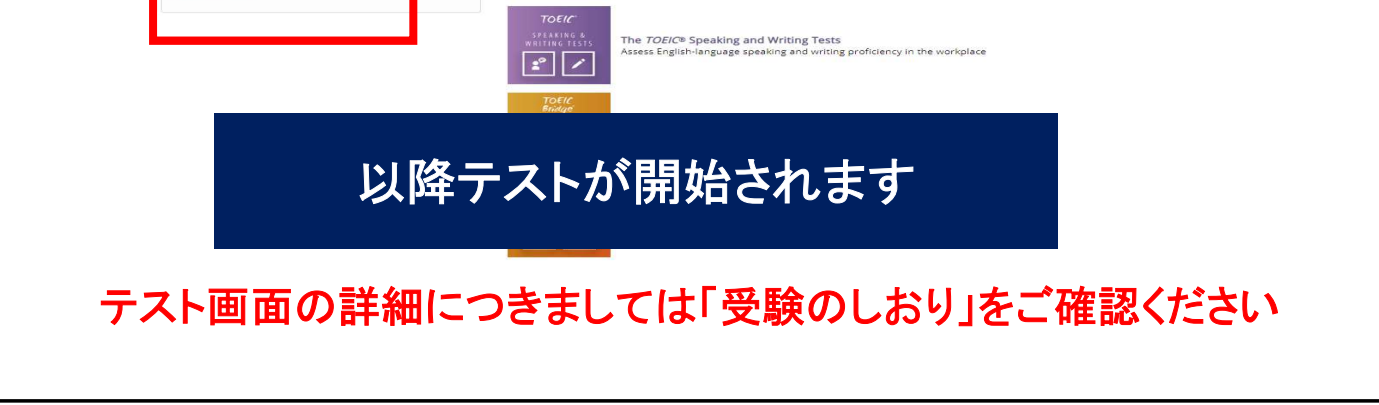

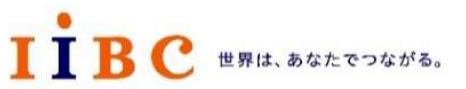

一般財団法人 国際ビジネスコミュニケーション協会

ETS, the ETS logo, PROPELL, TOEIC and TOEIC BRIDGE are registered trademarks of Educational Testing Service, Princeton, New Jersey, U.S.A., and used in Japan under license.

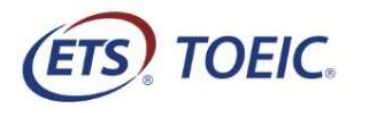

ー般財団法人国際ビジネスコミュニケーション協会 (広島大学で一部編集) ※実際の画面と異なる場合がございます。

| ETS! TOEIC                                               |                                                                                                    |
|----------------------------------------------------------|----------------------------------------------------------------------------------------------------|
|                                                          | Congratulations1<br>You have completed the <i>TOEIC</i> <sup>®</sup> Listening and Reading Test.<br>Click Next to see your online scores.                                                                                                    |
| 0 7-74                                                   |                                                                                                    |
| 2. ヘコアを加<br>この画面                                         | 崔認し, 挙手して試験官を呼び, 画面確認を依頼してください。<br><mark>を確認いただけなかった場合, 単位認定に使用できなくなります。</mark>                                                                                                    |
| 2. ヘコアを知<br>この画面<br><sup>(1)</sup> TOEIC                 | 崔認し, 挙手して試験官を呼び, 画面確認を依頼してください。<br><mark>を確認いただけなかった場合, 単位認定に使用できなくなります。</mark>                                                                                                    |
| 2. ヘコアを知<br>この画面<br>での画面                                 | 崔認し, 挙手して試験官を呼び, 画面確認を依頼してください。<br>を確認いただけなかった場合, 単位認定に使用できなくなります。                                                                                                    |
| ∠. ヘコアを増<br>この画面<br><sup>(面)</sup> TOEIC                 | 崔認し, 挙手して試験官を呼び, 画面確認を依頼してください。<br>を確認いただけなかった場合, 単位認定に使用できなくなります。<br>Your TOEIC® Listening and Reading Results:<br><u>Listening Reading Results</u> :<br><u>These online scores are intended for your informational use only.</u><br>This page is not valid for transmission of scores to an institution.                                                                                                    |
| 2. ヘコアを作<br>この画面<br>で<br>で<br>で<br>で<br>で<br>で<br>で<br>た | 在認し、挙手して試験官を呼び、画面確認を依頼してください。 を確認いただけなかった場合、単位認定に使用できなくなります。   Your TOEIC® Listening and Reading Results:      Listening     Reading     Total            Instanting and Reading Results:      Instanting       Reading     Total       S       Instanting and Reading Results:       Instanting       Reading       Total       Instanting       Instanting                                                                                                    < |
| 2. ヘコアでね<br>この画面<br>での画面<br>で                            | 推認し、挙手して試験官を呼び、画面確認を依頼してください。<br>を確認いただけなかった場合、単位認定に使用できなくなります。<br>Your <i>TOEIC®</i> Listening and Reading Results:                                                                                                    |
| 2. ヘコアで加<br>この画面<br>での<br>での<br>3. 試験官の                  | 推認し、挙手して試験官を呼び、画面確認を依頼してください。<br>を確認いただけなかった場合、単位認定に使用できなくなります。                                                                                                    |

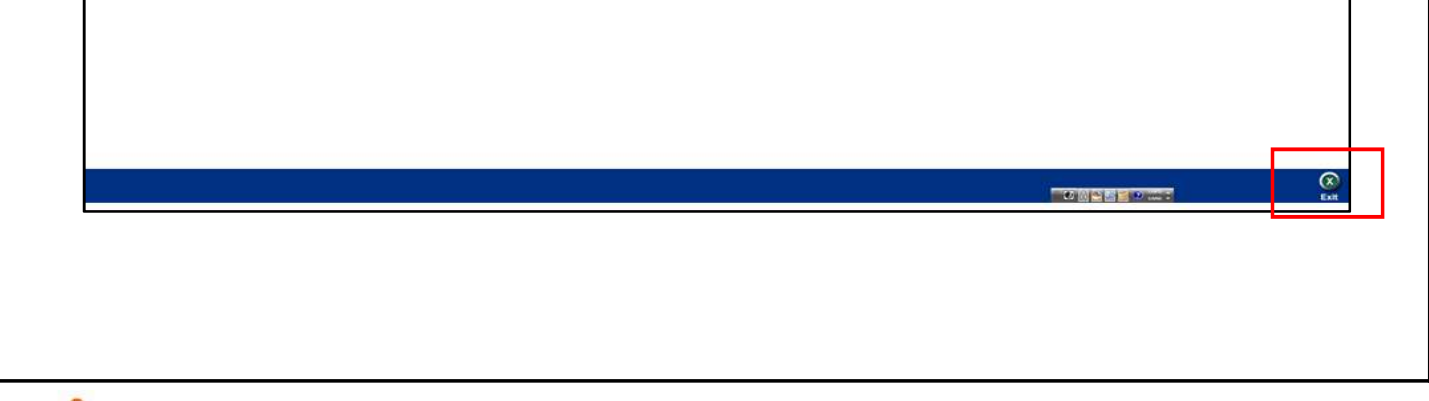

IIBC 世界は、あなたでつながる。

一般財団法人 国際ビジネスコミュニケーション協会

ETS, the ETS logo, PROPELL, TOEIC and TOEIC BRIDGE are registered trademarks of Educational Testing Service, Princeton, New Jersey, U.S.A., and used in Japan under license.

https://primedrive.jp/api/downloadFiles/04\_TOEIC%20L...

# TOEIC® Listening & Reading IPテスト(オンライン)の テスト時間は1時間です。スコアは試験終了直後に表示されます。

※マークシート方式で実施するTOEIC® Listening & Reading Test(公開テストおよびIPテスト)についてはテスト時間の変更はございません。 ※テスト画面上の名称はTOEIC® Listening & Reading Test Multi-Stage Adaptive Versionになります。

## TOEIC® Listening & Reading IPテスト(オンライン)の概要

Listening 45問/約25分間 5~495点

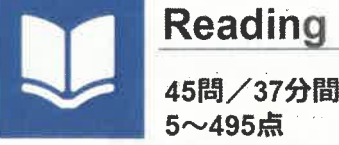

90問/約1時間 10~990点 (スコアは5点刻み)

## コアの意味はマークシート方式と同じです

※テスト結果にAbilities Measured(項目別正答率)は含まれません。

TOE/C Listening & Reading IPテスト(オンライン)では、CAT(Computer Adaptive Test)の仕組みを取り入れています

- ◆CAT(Computer Adaptive Test)とは 受験者の能力に合わせて、出題するテスト問題を変化させていく適応型のテストシステムです。CATでは、各受験者の能力に応した難易度の 問題のみを用いて能力調定が行われます。そのため、一般的に、紙で実施されるテストよりも少ない問題故(=短時間)で受験者の能力 (スコア)を算出することが可能になります

## TOEIC<sup>®</sup> Listening & Reading IPテスト(オンライン)の問題構成

TOEIC Listening & Reading IPテスト(オンライン)では、リスニング・リーティング各セクションについて UNIT ONEで共i (25間)が出題され、UNIT TWOで、UNIT ONEの正調状況に応して、受験者ことに異なる問題セット(20間)が出題されます

| UNIT                | Name of each part                               | パート名    | 問題数       |
|---------------------|-------------------------------------------------|---------|-----------|
|                     | リスニングセクション (約25分間)                              |         | E THEY ST |
| UNIT ONE            | Photographs                                     | 写真描写問題  | 3         |
|                     | Question-Response                               | 応答問題    | 4         |
|                     | Conversations (with and without a visual image) | 会話問題    | 9         |
|                     | Talks (with and without a visual image)         | 説明文問題   | 9         |
| UNIT TWO            | Question-Response                               | 応答問題    | .5        |
|                     | Conversations (with and without a visual image) | 会話問題    | 9         |
|                     | Talks (with and without a visual image)         | 説明文問題   | 6         |
| リーディングセクション (37分間)  |                                                 |         |           |
|                     | Incomplete Sentences                            | 短文穴埋め問題 | 5         |
| UNIT ONE<br>(約23分間) | Text Completion                                 | 長文穴埋め問題 | 4         |
|                     | Reading Comprehension                           | 読解問題    | 16        |
| UNIT TWO<br>(約14分間) | Incomplete Sentences                            | 短文穴埋め問題 | 7         |
|                     | Text Completion                                 | 長文穴埋め問題 | 4         |
|                     | Reading Comprehension                           | 読解問題    | 9         |

※同一名称パートの問題形式は同じです。

※UNIT ONEで時間が余った状態でUNIT TWOに進んでも、UNIT ONEの余り時間はUNIT TWOに繰り越されません。

※リーディングセクションでは、各UNITのテスト時間内であれば、一度解答した問題の確認・修正等が可能です。

ただし、UNIT TWOに進んだ後、UNIT ONEに戻ることはできません。

TOEIC L&R IPテスト(オンライン)\_受験のしおり - 04\_TOE...

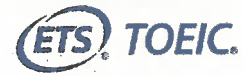

#### TOEIC® Listening & Reading IP テスト(オンライン)受験のしおり

#### ◆ 受験にあたっての注意事項

- 1. 受験は 24 時間可能です。「テスト実施終了日」までに必ず受験を終了してください。ただし、団体ご担当者より指示がある場合は指定された日時にご受験ください。
- 2. 音声を使用した問題が出題されますので、必要に応じてヘッドフォンやイヤホンをご準備ください。
- 3. 試験時間を満了したもの(タイマーのカウントダウンがゼロになったもの)および"Finish Test"を押下したものを試験終了とみなします。

※スコア表示画面まで進まずにブラウザを閉じた場合、採点されませんのでご注意ください。

4. PC の動作環境について、以下の条件をご確認ください。なお、スマートフォンでの受験はできません。

※タブレット(iPad)でご受験される際は専用のアプリのインストールが必要です。

| OS                           | ブラウザ                                                                                                    | その他                                   |
|------------------------------|----------------------------------------------------------------------------------------------------|---------------------------------------|
| ・Windows 8.1 (32 or 64bit 版) | ・Google Chrome 最新版                                                                                             | <モニタの解像度>                             |
| ・Windows 10 (64-bit のみ)      | ・Microsoft Edge 最新版                                                                                            | 解像度 1024×768 以上、14 インチ以上のモニタを推奨       |
| •Windows 11 (64-bit)         | the second second second second second second second second second second second second second second second s | <ネットワーク環境>                            |
| •macOS 10.14 Mojave          | ・Google Chrome 最新版                                                                                             | LAN: 各コンピュータに 100Mbps                 |
| •macOS 10.15 Catalina        | ※Safari は対応しておりません                                                                                             | WiFi: 54 Mbps 以上。1 アクセスポイントにつき 12 台まで |
| ·macOS 11 Big Sur            |                                                                                                    |                                       |
| ·macOS 12 Monterey           | 194 - C                                                                                                    |                                       |

※ Windows/Microsoft Edge, macOS/Google Chrome については、テスト開発元の Educational Testing Service (ETS)が指定する System Requirements には含まれておりませんが、IIBC が行った動作検証により 問題なく動作することを確認しております。

- 5. TOEIC Listening & Reading IP テスト(オンライン)受験にあたっては「Authorization コード」が必要です。受験者情報登録で入力したメールアドレス宛に Authorization コードを通知しますので、大切に保管してください。
- 6. 定期または緊急メンテナンスのため、受験できない場合がありますので、予めご了承ください。
- 7. テスト画面上の名称は TOEIC<sup>®</sup> Listening & Reading Test Multi-Stage Adaptive Version になります。

#### ◆ トラブル発生による中断、再開

受験中に PC の不具合などトラブルが発生した場合は、一旦ブラウザを閉じて受験を中断してください。その後、受験を開始した手順と同様にサイトにアクセスし、Authorization コ ードを入力してログインすると、"Resume Test"ボタンが表示されます。"Resume Test"ボタンを押下することで、中断したところからのテスト再開が可能です。

#### ◆ 禁止行為

- 1. 第三者に Authorization Code を提供、譲渡、転売等を行う
- 2. 撮影、録画、録音、複写等を行う
- 3. 試験問題を漏洩させ、公開等を行う
- 4. 試験中に解答の援助を受ける等、不正受験を行う
- 5. 有害なプログラム等の送信を行う
- 6. 法令、公序良俗等に反する行為

7. その外、運営側に支障を与え、第三者の権利を不当に害する行為

不正行為が確認された場合にはスコアを無効とすることがあります。

#### ◆ 免責事項

受験者側の機器、通信に起因する損害、また、TOEIC Listening & Reading IP テスト(オンライン)およびサイトに関する変更、停止、廃止に起因する損害について、運営側は 一切の責任を負いません。

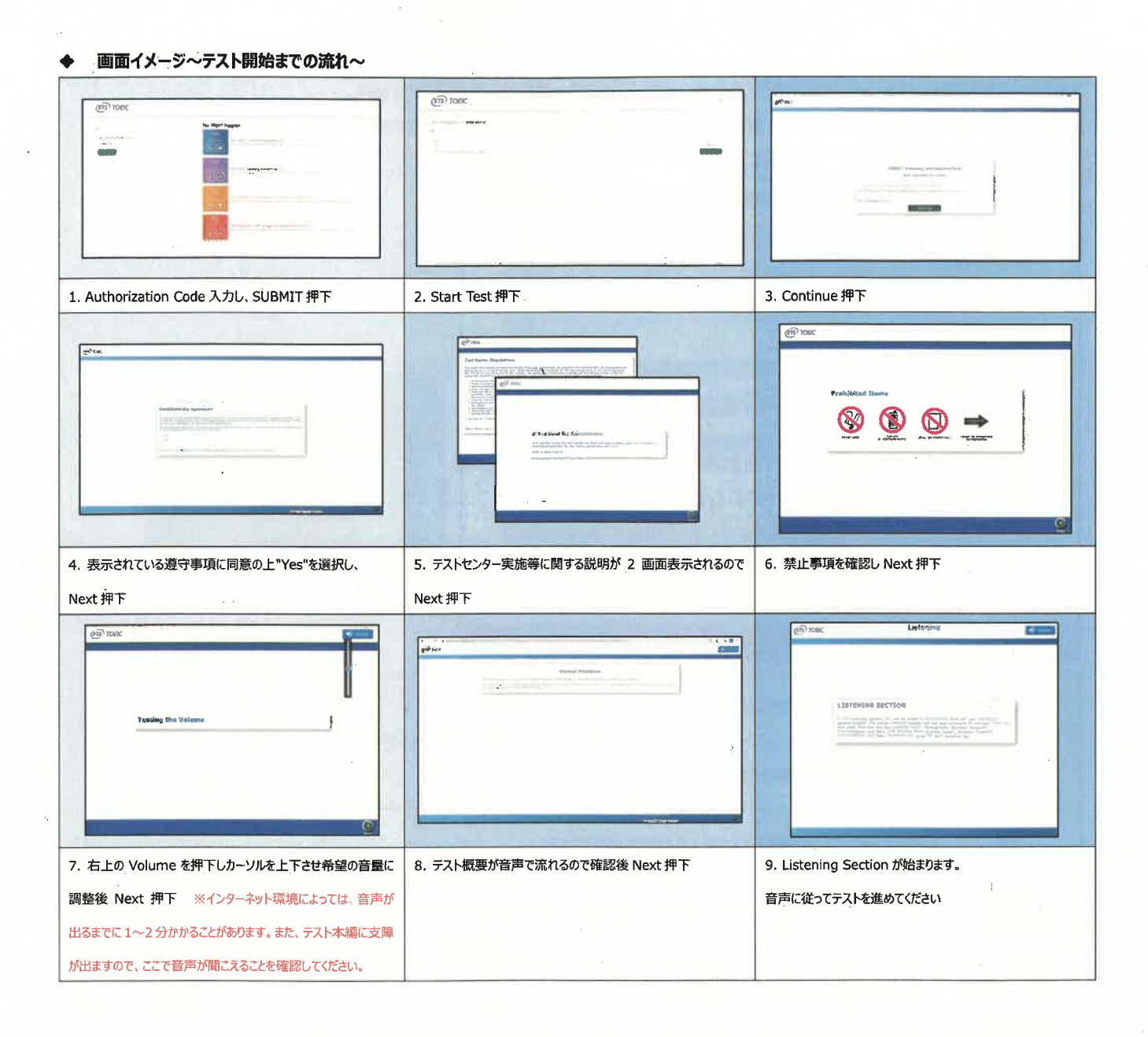

#### ◆ Reading Section アイコン説明

| <b>©00:15:04</b>     | Reading Section 各 UNIT の"Incomplete Sentence" Direction ページに進むとカウントダウンタイマーが画面右上に表示され                                               |
|----------------------|----------------------------------------------------------------------------------------------------|
|                      | ます。表示される残り時間は、各 UNIT の残り時間となります。なお、タイマーが表示されてからカウントダウンが開始されます。タイマー表                                                                |
|                      | 示則のページではカワントタワンしておりません。Reading Section UNIT ONE のテスト時間が約23分、UNIT TWO か約14分の<br>ため、受験する回によってはタイマー表示直後の残り時間が23分/14分ちょうどにならないことがあります。 |
|                      | 白いチェックボックスをクリックすると、チェックマークが入り、後で確認したい問題にマークをつけることができます。UNIT TWO に進んだ後、                                                             |
| Mark Item for review | UNIT ONEの問題を確認・修正等することはできません。                                                                                                    |
| Review               | 各 UNIT の問題の一覧画面に移動することができます。Review 画面詳細については次ページの Review 画面説明をご確認ください。                                                             |
| Gack Next            | Back ボタンで一つ前の問題、Next ボタンで次の問題へ移動できます。                                                                                              |

#### ◆ Review 画面説明

※Review 画面は UNIT ごとになります。 UNIT TWO に進んだ後、 UNIT ONE の問題を確認・修正等することはできません。 ※UNIT ONE で時間が余った状態で UNIT TWO に進んでも、 UNIT ONE の余り時間は UNIT TWO に繰り越されません。

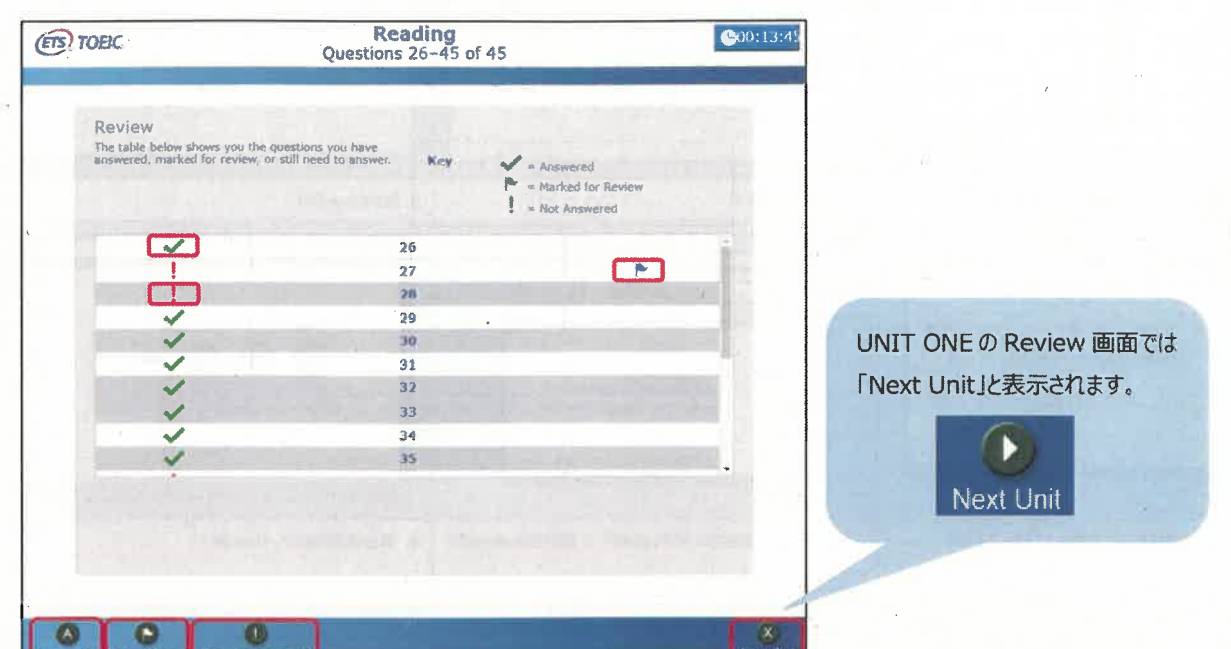

| × .                 | 解答済みの問題番号に表示されます。                                                                                                    |
|---------------------|----------------------------------------------------------------------------------------------------|
| 1 ·                 | 未解答の問題番号に表示されます。                                                                                                    |
| -                   | "Mark item for review"にチェックを入れた問題に表示されます。                                                                                                    |
| Review All          | Reading Section 各 UNIT の冒頭("Incomplete Sentences"の Direction ページ)に戻ります。                                                                                                    |
| Review Marked       | "Mark item for review"にチェックが入っている最初の問題に戻ります。この状態で"Next"を押すことで"Mark item for review"にチェックが<br>入っている問題のみを見直すことができます。                                                                                                    |
| Review Not Answered | 未解答の最初の問題に戻ります。この状態で"Next"を押すことで未解答の問題のみを見直すことができます。                                                                                                    |
| Next Unit           | UNIT ONE の Review 画面で表示されます。"Next Unit"を押した後に表示される"Finish Unit"を押すと、UNIT ONE のテスト時間内であ<br>っても UNIT TWO に進むことができます。ただし、UNIT TWO に進むと、UNIT ONE に戻ることはできなくなるのでご注意ください。<br>また、UNIT ONE で時間が余った状態で UNIT TWO に進んでも、UNIT ONE の余り時間は UNIT TWO に繰り越されません。 |
| Finish Test         | UNIT TWOの Review 画面で表示されます。試験終了時間が来る前に終了することができます。"Finish Test"を押すと、スコアが表示され、<br>残り時間が余っていたとしても、テストの再開はできなくなりますのでご注意ください。                                                                                                    |

その他トラブルや不明な点は TOEIC Program <IP テスト(オンライン)> ヘルプデスクまでお問い合わせください ※お問い合わせの際は所属団体名をお知らせください

お問い合わせ先: TOEIC Program <IP テスト(オンライン)> ヘルプデスク TEL: 03-5521-5912 (平日: 10 時~17 時/土日祝日・年末年始除く)